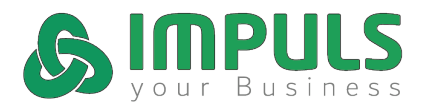

Um den Google Street View Rundgang in die eigene **Website zu integrieren**, gehen Sie am besten folgendermaßen vor:

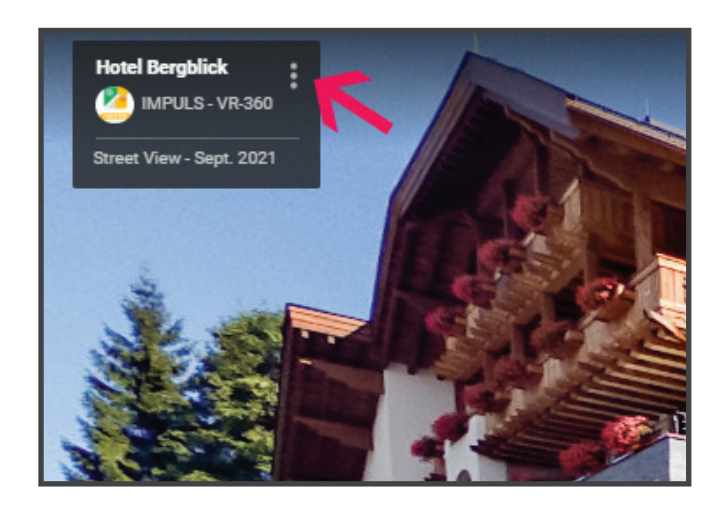

Öffnen Sie Ihren **Google Street View** Rundgang. In der oberen linken Ecke finden Sie die Infobox Ihres Unternehmens.

Klicken Sie auf die drei senkrechten Punkte.

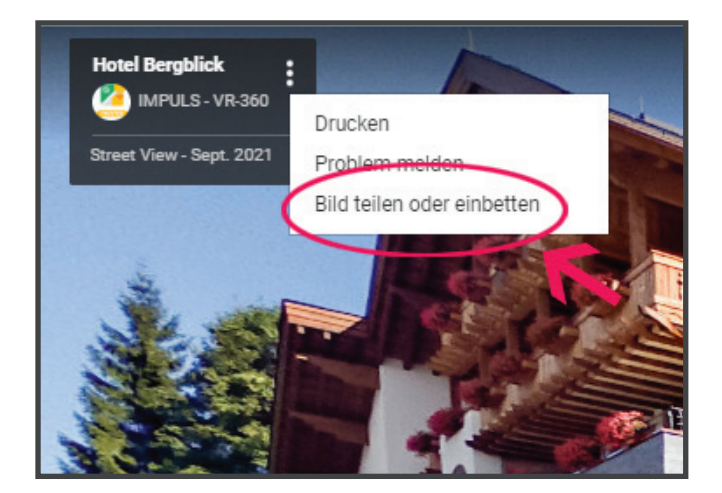

## 2.

Wählen Sie "Bild teilen oder einbetten" aus.

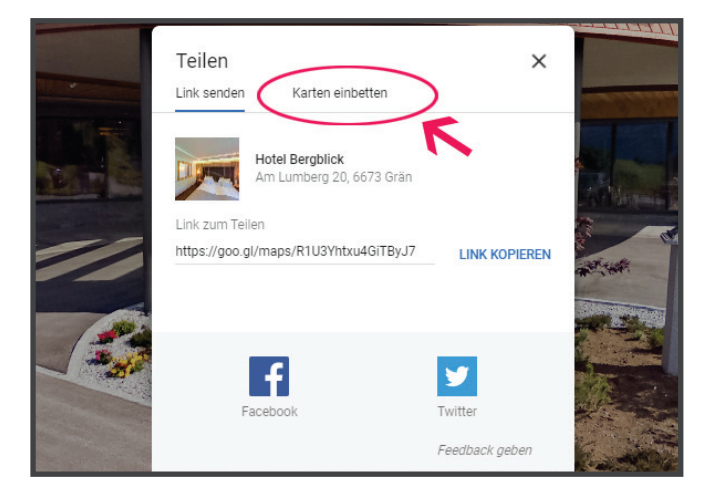

# 3.

Danach gehen Sie auf den Reiter "Karten einbetten".

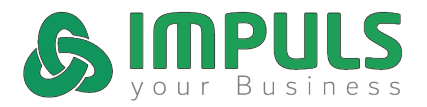

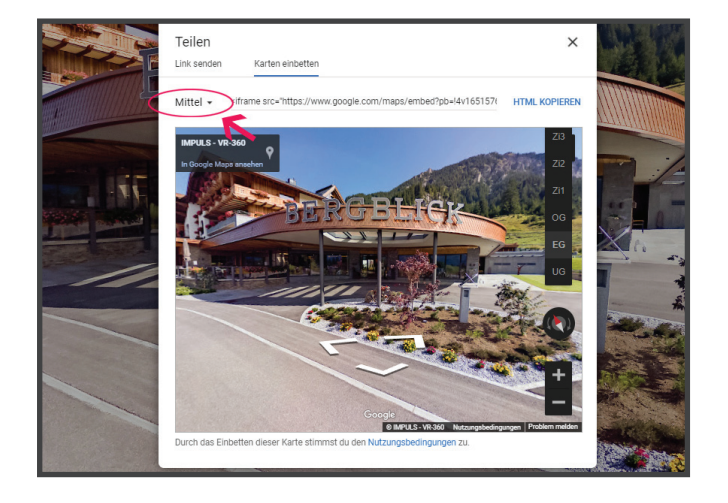

### 4.

Wählen Sie die **gewünschte Größe** aus.

Sie können auch **benutzerdefinierte** Werte eingeben.

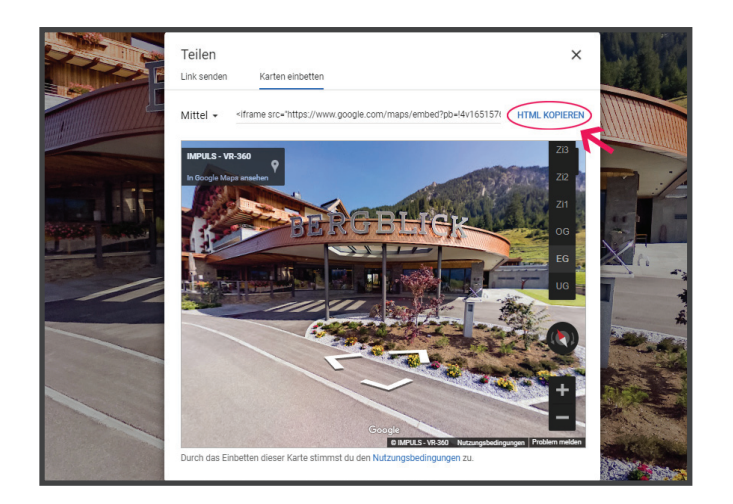

# **5**.

Zuletzt gehen Sie auf **HTML kopieren**.

Den ausgewählten HTML-Code fügen Sie jetzt an der gewünschten Stelle in die Website ein.